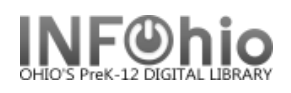

# **SmartPort Properties**

SmartPort allows dynamic capture and loading of MARC bibliographic and authority records from a Z39.50 server directly into the library's catalog. SmartPort properties should be set the first time the wizard is used.

- 1. Click on Cataloging Wizard Group.
- 2. Right-Click on SmartPort wizard, select Properties

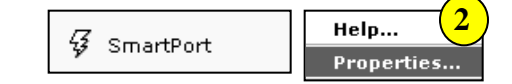

## **Bibliographic Record Load Options**

- 3. The **Replace current record** option will confirm that you want to overlay any bibliographic (or authority) record that is **displayed, selected, or in memory** in the staff client workstation. **NOTE:** Caution is recommended when using this option!
- 4. Match and load will use the match points to determine whether any record in the catalog matches the one that is being captured. If any does, you will be notified before it is displayed to be replaced. *This option is selected by default.*
- 5. Match on title control number The record is considered a match only if the control number matches a title control number found in one of the Title Control Number Source fields.
- Match on Title Control Number <u>OR</u> Indexed MARC Tag – The record is considered a match if the title control number matches one of the specified Title Control Number Source fields in the imported record, <u>or</u> if one of the standard matching numbers from the incoming record as listed in the Indexed MARC Tag Number field finds a match in an existing SirsiDynix Symphony database index.
- 7. Match on Title Control Number <u>AND</u> Indexed MARC Tag – The record is

| WF SmartPORT : Properties                          |                       |
|----------------------------------------------------|-----------------------|
| Display property page: 🔘 W                         | izard Startup @ Never |
| Defaults                                           | d cottingo            |
| MARC Import                                        | <u>u settings</u>     |
| Bibliographic Record Load Options                  |                       |
|                                                    | To load as new        |
| 4 Match and load                                   | record (no overlav)   |
| Match on title control number                      | use k instead         |
| Match on title control number or indexed MARC tag  |                       |
| Match on title control number and indexed MARC tag |                       |
| Title control number source: oisl                  |                       |
| Indexed MARC tag number: ils                       |                       |
| Call sources: ATDEWEYLOC,949,,                     | <b>⊛</b> (10)         |
| Library:                                           | 1)                    |
| Format: MARC                                       |                       |
| Remove subject headings 2356                       | <mark>13</mark>       |
| Authority Record Load Options                      |                       |
| Replace current record                             |                       |
| Match and load                                     |                       |
| Authority control number source:                   | *                     |
| 14 Verify options: 💿 Yes 🔿 No                      |                       |
| Strip junktags: 💿 Yes 🔿 No                         |                       |
| Script for special processing:                     |                       |
| Hit limit for brief display                        |                       |
| Single server limit: 20                            |                       |
| Multi-server limit: 5                              |                       |
| Browse terms limit: 8                              |                       |
| Gateway timeout: 20 Seconds                        |                       |
| Formatted full display:                            |                       |
| $\frown$                                           |                       |
| <u>(15</u>                                         |                       |
| OK C                                               | ancel                 |

considered a match if the title control number matches one of the specified Title Control Number Source fields in the imported record, <u>and</u> if at least one of the standard matching numbers from the incoming record as listed in the Indexed MARC Tag Number field finds a match in an existing database index. *This* 

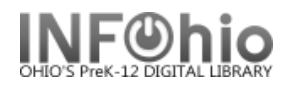

List selected

National Library of Medicine Subject Headings (2)

National Agricultural Library Subject Headings (3)

National Library of Canada Subject Headings (5)

Répertoire des vedette-matière (6)

ISBN (020)

LCCN (010) ISSN (022)

☀

## option is selected by default.

 Title control number source (LOWERCASE) – recommended matches are "oisl" (case-sensitive) – (OCLC number, ISBN number, SSN number, LOC number). Match will occur if OCLC number is present. If no OCLC number is present, load will continue looking for matching ISBN number; etc. If there is not a match, a new record will display to be accepted or modified. These options are set by default.

|                                                                               | List selected     |  |
|-------------------------------------------------------------------------------|-------------------|--|
| Title control number source: oisl                                             | OCLC number (001) |  |
|                                                                               | ISBN (020)        |  |
| NOTE: If at the time of capturing the record you wish to load it              | ISSN (022)        |  |
|                                                                               | LCCN (010)        |  |
| as a <b>new record</b> insert " <b>k</b> " at the title control number source |                   |  |

9. **Indexed MARC tag number** – specifies which MARC tags will be used as match points.

Indexed MARC tag number: ils

10. Call sources (UPPERCASE) specifies the source of call number information.

**NOTE**: This will create the "AUTO-generated" XX call number that is necessary to proceed.

- 11. Select your Library code from the drop-down menu, if not displayed.
- 12. Format default is MARC.
- 13. Remove subject headings Allows you to specify the subject headings that should be removed, based on the 6XX second indicator values. These headings, rarely needed with K-12 items, are set by default to be removed.

| Remove | subject headings | 2356 | * |
|--------|------------------|------|---|

- 14. Set remaining properties as displayed (default settings).
  - Verify options, when selected, will open these property settings at the point of importing the record, allowing changes to be made if needed.
  - Strip junktags, when selected, will remove unnecessary tags (INFOhio determined can be customized) from the imported record before loading it.

| Verify options: | Yes | © No |
|-----------------|-----|------|
| Strip junktags: | Yes | 🔘 No |

#### 15. *Click* OK.

### Bibliographic records loaded via SmartPORT will be created as title and call number records. Use the Call Number and Item Maintenance wizard to edit XX call numbers, add copies.

Note: For more detailed information or specific questions, use HELP wizard

List selected

Last Updated Summer 2018